## Senior directions for Naviance – Four-year college application steps

## STEP 1: Gather information

- Use Naviance SuperMatch to create appropriate college list.
- Narrow college list down to 5 or 6 schools.
- Know the essentials required to apply:
  - What are the application due dates?
  - Are letters of recommendation required?
  - Who will write the letters of recommendation?
    - Choose people who are not related to you, who know you well and would say nice things about you
    - Provide the recommenders with a brag sheet
    - Follow college directives Only use the recommenders they require (i.e teacher, counselor, etc.)
    - Allow the recommender at least 2 weeks to prepare the letter.
  - Will you need to submit a transcript or complete a self-report of your academic record?
  - Which colleges accept the Common App or an institutional application?

## STEP 2: Begin application process

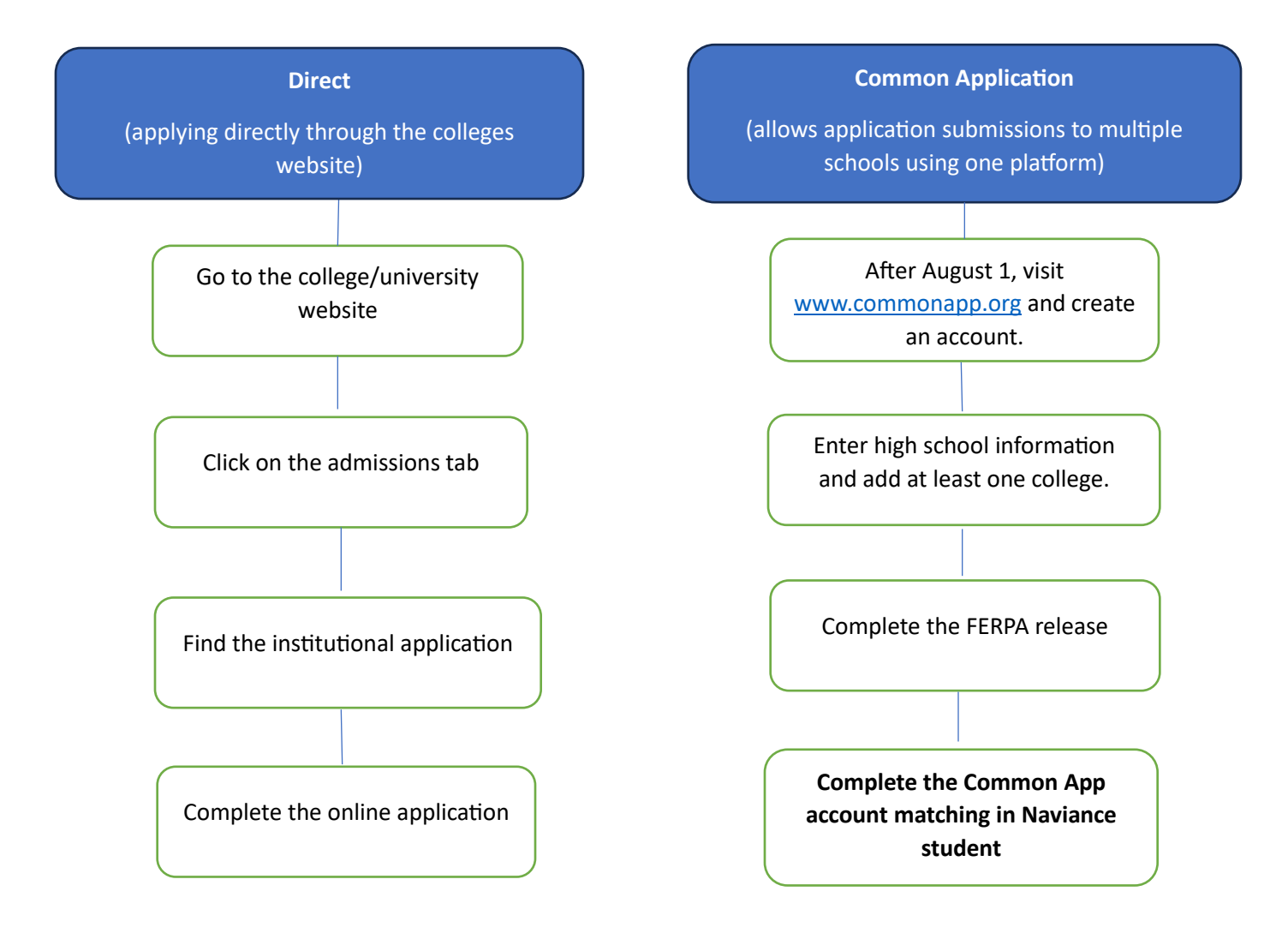

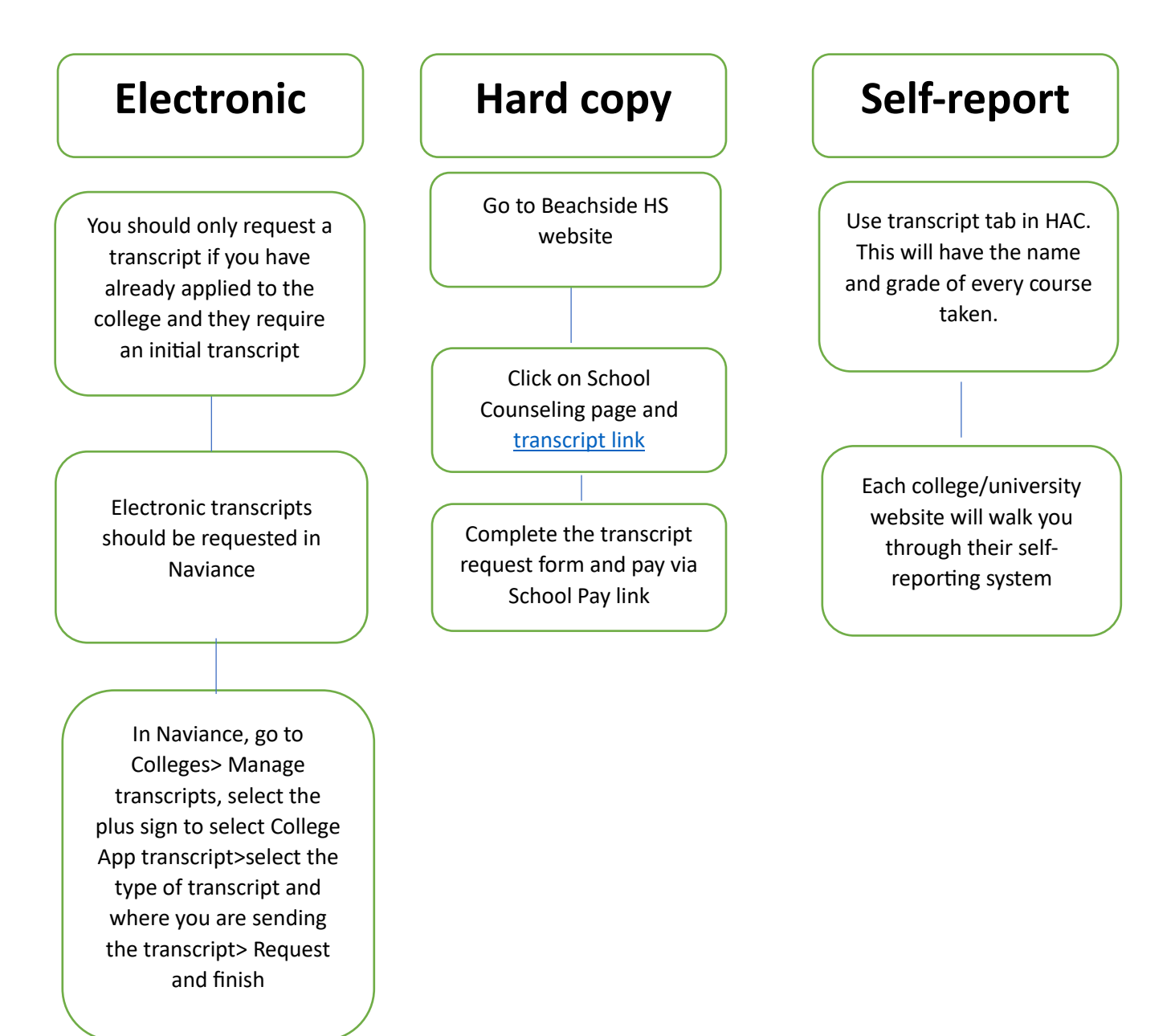